# AV Eva Ansell

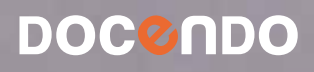

# Innehåll

| I INTRODUKTION               | . 7      |
|------------------------------|----------|
| Grundläggande om datorn      | . 7      |
| Operativsystem och program   | . 7      |
| Vad är Windows?              | . 8      |
| Starta och avsluta Windows 7 | . 9      |
| Starta datorn                | . 9      |
| Stänga av datorn             | . 9      |
| Välja kommandon              | 10       |
| Mushantering                 | 10       |
| Menyer och kommandon         |          |
| Skrivbordet                  | 13       |
| Aktivitetsfältet             | 14       |
| Hjälpfunktionen              | 15       |
| Söka i hjälpfunktionen       | 17       |
|                              |          |
| 2 KOMMA IGANG                | . 18     |
| Start-menyn                  | 18       |
| Snabblänkslistor             | 20       |
| Aktivitetsfältet             | 21       |
| Starta program               | 21       |
| Snabblänkslistor             | 22       |
| Meddelandefältet             | 23       |
| Arbeta med fönster           | 23       |
| Flytta inom fönster          | 24       |
| Stänga fönster               | 25       |
| Flytta fonster               | 25       |
| Andra storiek på fonster     | 25       |
| Ordna fönster                | 27       |
| Ordna fonster sida vid sida  | 2/       |
| Maximera fonster             | 29       |
|                              | 30       |
| Vaxla mellan fonster         | 31       |
| Växia via aktivitetsiaitet   | 31<br>32 |
| Väyla via Alt+Tabb           | 25<br>27 |
| Väyla via Aero Flin 3D       | 33       |
| Visa skrivbordot             | 32       |
|                              | 22       |

| 3 SURFA PÅ INTERNET             | 36   |
|---------------------------------|------|
| Vad behövs för att surfa?       | . 36 |
| Internet Explorer               | . 37 |
| Starta programmet               | . 37 |
| Programfönstret                 | . 37 |
| Avsluta programmet              | . 38 |
| Webbsidor                       | . 39 |
| Webbadresser                    | . 39 |
| Visa webbsida                   | . 40 |
| Hantera länkar                  | . 41 |
| Visa tidigare webbsida          | . 41 |
| Visa webbsidor på flikar        | . 42 |
| Startsida                       | . 44 |
| Söka information                | . 45 |
| Söka via sökfältet              | . 46 |
| Söka med Google                 | . 47 |
| Optimera sökresultatet          | . 48 |
| Favoriter                       | . 49 |
| Lägga till webbsida i Favoriter | . 49 |
| Visa en webbsida                | . 49 |
| Ordna Favoriter                 | . 50 |
| Skriva ut från Internet         | . 51 |
| Inställningar                   | . 52 |
| Ladda ner Internet Explorer     | . 52 |
| Ansluta till Internet           | . 53 |
| Internetalternativ              | . 54 |
| InPrivate-surfning              | . 55 |
| Förstora texten på webbsida     | . 55 |
| Internet och säkerhet           | . 56 |
| Säkerhet i Internet Explorer    | . 56 |
| Meddelandefältet                | . 57 |
| SmartScreen-filtret             | . 57 |
|                                 | F0   |
| 4 HANTERA MAPPAR UCH FILER      |      |
|                                 | . 58 |
|                                 | . 58 |
|                                 | . 59 |
| Filnamn                         | . 39 |
| Uttorskaren                     | . 59 |
| Mapptonstret.                   | . 61 |
| Navigera mellan platser         | . 62 |
| Vyer                            | . 63 |
| Information om tiler            | . 65 |

| Hantera mappar och filer                                                                                                    | 66                                                                                                    |
|----------------------------------------------------------------------------------------------------|----------------------------------------------------------------------------------------------------|
| Sortera, gruppera och filtrera objekt                                                                                                    | 66                                                                                                    |
| Skapa mappar                                                                                                    | 68                                                                                                    |
| Skapa filer och andra objekt                                                                                                    | 68                                                                                                    |
| Byta namn på objekt                                                                                                    | 69                                                                                                    |
| Markera objekt                                                                                                    | 70                                                                                                    |
| Kopiera och flytta objekt                                                                                                    | 71                                                                                                    |
| Ta bort och återställa objekt                                                                                                    | 74                                                                                                    |
| Bibliotek                                                                                                    | 75                                                                                                    |
| Skapa bibliotek                                                                                                    | 76                                                                                                    |
| Lägga till platser i bibliotek                                                                                                    | 77                                                                                                    |
| Sortera objekt                                                                                                    | 77                                                                                                    |
| Ta bort objekt från bibliotek                                                                                                    | 78                                                                                                    |
| Söka efter objekt                                                                                                    | 80                                                                                                    |
| Söka via Start-menyn                                                                                                    | 80                                                                                                    |
| Söka via mappfönster                                                                                                    | 81                                                                                                    |
| Flyttbara lagringsmedia                                                                                                    | 82                                                                                                    |
| Kopiera till usb-minne/                                                                                                    |                                                                                                    |
| extern hårddisk                                                                                                    | 83                                                                                                    |
| Säker borttagning                                                                                                    | 83                                                                                                    |
|                                                                                                    | ~ .                                                                                                    |
| Bränna skivor                                                                                                    | 84                                                                                                    |
| 5 HANTERA PROGRAM                                                                                                    | 84<br>85                                                                                                    |
| Bränna skivor.     5 HANTERA PROGRAM.     Tillbehörsprogram                                                                                                    | 84<br><b>85</b>                                                                                                    |
| Bränna skivor.     5 HANTERA PROGRAM.     Tillbehörsprogram.                                                                                                    | 84<br>85<br>85<br>86                                                                                                    |
| Bränna skivor.         5 HANTERA PROGRAM.         Tillbehörsprogram.         Arbeta med filer         Skapa pu fil                                                                                                    | 84<br>85<br>85<br>86<br>94                                                                                                    |
| Bränna skivor.         5 HANTERA PROGRAM.         Tillbehörsprogram.         Arbeta med filer         Skapa ny fil         Snara fil                                                                                                    | 84<br>85<br>85<br>86<br>86<br>87                                                                                                    |
| Bränna skivor.         5 HANTERA PROGRAM.         Tillbehörsprogram.         Arbeta med filer         Skapa ny fil         Spara fil         Stäpga fil                                                                                                    | <ul> <li>84</li> <li>85</li> <li>85</li> <li>86</li> <li>86</li> <li>87</li> <li>87</li> </ul>                                                                                                 |
| Bränna skivor.         5 HANTERA PROGRAM.         Tillbehörsprogram.         Arbeta med filer         Skapa ny fil         Spara fil         Öpppa fil                                                                                                    | <ul> <li>84</li> <li>85</li> <li>85</li> <li>86</li> <li>86</li> <li>87</li> <li>87</li> <li>88</li> </ul>                                                                                     |
| Bränna skivor.         5 HANTERA PROGRAM.         Tillbehörsprogram.         Arbeta med filer         Skapa ny fil         Spara fil         Stänga fil         Öppna fil.         Skriva ut fil                                                                                                    | <ul> <li>84</li> <li>85</li> <li>85</li> <li>86</li> <li>86</li> <li>87</li> <li>87</li> <li>88</li> <li>89</li> </ul>                                                                         |
| Bränna skivor.      5 HANTERA PROGRAM.      Tillbehörsprogram.      Arbeta med filer      Skapa ny fil      Spara fil      Stänga fil      Öppna fil.      Skriva ut fil.                                                                                                    | <ul> <li>84</li> <li>85</li> <li>85</li> <li>86</li> <li>86</li> <li>87</li> <li>87</li> <li>88</li> <li>89</li> <li>90</li> </ul>                                                             |
| Bränna skivor.      5 HANTERA PROGRAM.      Tillbehörsprogram.      Arbeta med filer      Skapa ny fil      Spara fil      Stänga fil      Öppna fil.      Skriva ut fil.      Installera program.      Office-program.                                                                                                    | <ul> <li>84</li> <li>85</li> <li>86</li> <li>86</li> <li>87</li> <li>87</li> <li>88</li> <li>89</li> <li>90</li> <li>90</li> </ul>                                                             |
| Bränna skivor.         5 HANTERA PROGRAM.         Tillbehörsprogram.         Arbeta med filer         Skapa ny fil         Spara fil.         Stänga fil.         Öppna fil.         Skriva ut fil.         Installera program.         Office-program.         Windows Live                                                                                                    | <ul> <li>84</li> <li>85</li> <li>86</li> <li>86</li> <li>87</li> <li>87</li> <li>88</li> <li>89</li> <li>90</li> <li>90</li> <li>91</li> </ul>                                                 |
| Bränna skivor.         5 HANTERA PROGRAM.         Tillbehörsprogram.         Arbeta med filer         Skapa ny fil         Spara fil.         Stänga fil.         Öppna fil.         Skriva ut fil.         Installera program         Office-program         Windows Live         Vad ingår i Windows Live?                                                                                                    | <ul> <li>84</li> <li>85</li> <li>86</li> <li>86</li> <li>87</li> <li>88</li> <li>89</li> <li>90</li> <li>91</li> <li>91</li> </ul>                                                             |
| Bränna skivor.         5 HANTERA PROGRAM.         Tillbehörsprogram.         Arbeta med filer         Skapa ny fil         Spara fil.         Stänga fil.         Öppna fil.         Skriva ut fil.         Installera program         Office-program         Windows Live         Vad ingår i Windows Live?         Installera Windows Live Essentials                                                                                                    | <ul> <li>84</li> <li>85</li> <li>86</li> <li>86</li> <li>87</li> <li>87</li> <li>88</li> <li>89</li> <li>90</li> <li>91</li> <li>91</li> <li>92</li> </ul>                                     |
| Bränna skivor.         5 HANTERA PROGRAM.         Tillbehörsprogram.         Arbeta med filer         Skapa ny fil         Spara fil.         Stänga fil.         Öppna fil.         Skriva ut fil.         Installera program.         Office-program.         Vindows Live         Vad ingår i Windows Live?         Installera Windows Live Essentials                                                                                                    | <ul> <li>84</li> <li>85</li> <li>86</li> <li>86</li> <li>87</li> <li>87</li> <li>88</li> <li>89</li> <li>90</li> <li>91</li> <li>91</li> <li>92</li> <li>94</li> </ul>                         |
| Bränna skivor.         5 HANTERA PROGRAM.         Tillbehörsprogram.         Arbeta med filer         Skapa ny fil         Spara fil.         Stänga fil.         Öppna fil.         Skriva ut fil.         Installera program.         Office-program.         Vindows Live         Vad ingår i Windows Live?         Installera Windows Live Essentials         Microsoft Security Essentials.         Hämta program på Internet                                    | <ul> <li>84</li> <li>85</li> <li>86</li> <li>86</li> <li>87</li> <li>87</li> <li>88</li> <li>89</li> <li>90</li> <li>91</li> <li>91</li> <li>92</li> <li>94</li> <li>96</li> </ul>             |
| Bränna skivor.         5 HANTERA PROGRAM.         Tillbehörsprogram.         Arbeta med filer         Skapa ny fil         Spara fil         Stänga fil         Öppna fil.         Skriva ut fil.         Installera program         Office-program         Vad ingår i Windows Live?         Installera Windows Live Essentials         Microsoft Security Essentials         Hämta program på Internet         Adobe Reader                                         | <ul> <li>84</li> <li>85</li> <li>86</li> <li>86</li> <li>87</li> <li>87</li> <li>88</li> <li>89</li> <li>90</li> <li>91</li> <li>91</li> <li>92</li> <li>94</li> <li>96</li> <li>96</li> </ul> |
| Bränna skivor.         5 HANTERA PROGRAM.         Tillbehörsprogram.         Arbeta med filer         Skapa ny fil         Spara fil.         Stänga fil.         Öppna fil.         Skriva ut fil.         Installera program         Office-program         Vindows Live         Vad ingår i Windows Live?         Installera Windows Live?         Installera Windows Live Essentials         Hämta program på Internet         Adobe Reader.         Flash Player | <ul> <li>84</li> <li>85</li> <li>86</li> <li>87</li> <li>87</li> <li>87</li> <li>88</li> <li>89</li> <li>90</li> <li>91</li> <li>91</li> <li>92</li> <li>94</li> <li>96</li> <li>98</li> </ul> |

| 6 E-POST                         | 100 |
|----------------------------------|-----|
| Kort om e-post                   | 100 |
| E-postprogram/e-posttjänster     | 101 |
| E-posttjänsten Hotmail           | 102 |
| Inkorgen                         | 103 |
| Ta bort meddelanden              | 105 |
| Sortera meddelanden i mappar     | 105 |
| Skapa e-postmeddelanden          | 106 |
| Skapa nytt e-postmeddelande      | 106 |
| Svara på e-postmeddelande        | 107 |
| Vidarebefordra e-postmeddelande. | 108 |
| Bifogade filer                   | 109 |
| Bifoga filer i e-postmeddelande  | 109 |
| Spara bifogade filer             | 110 |
| Kontakter                        | 111 |
| Nätvett och uttryckssymboler     | 112 |
| Internets etikettregler          | 112 |
| Uttryckssymboler (smileys)       | 113 |
| Skräppost                        | 113 |
|                                  |     |
| 7 OFFICE WEB APPS                | 115 |
| Windows Live SkyDrive            | 115 |
| Hantera filer på SkyDrive        | 116 |
| Markera filer                    | 116 |
| Hantera filer                    | 117 |
| Hämta filer                      | 117 |
| Ta bort filer                    | 117 |
| Skapa mappar                     | 118 |
| Lägga till filer                 | 119 |
| Byta namn på filer               | 119 |
| Flytta och kopiera filer         | 120 |
| Bilder på SkyDrive               | 121 |
| Office Web Apps                  | 122 |
| Programfönstret                  | 122 |
| Visa filer                       | 123 |
| Öppna filer                      | 123 |
| Stänga filer                     | 124 |
| Skapa filer                      | 125 |
| Skriva ut filer                  | 125 |
| Spara filer                      | 126 |
| Dela filer och mappar            | 127 |
| Dela via e-post                  | 127 |
| Sluta dela                       | 127 |
| Visa delade filer                | 128 |
| Dela via länk                    | 129 |

| 8 WORD WEB APP               | 130        |
|------------------------------|------------|
| Skriva text                  | 130        |
| Spara dokument               | 131        |
| Redigera text                | 132        |
| Markera text                 | 132        |
| Infoga och ersätta text      | 132        |
| Radera text                  | 132        |
| Flytta och kopiera text      | 133        |
| Ångra                        | 133        |
| läsvy                        | 134        |
| Söka text                    | 135        |
| Stavningskontroll            | 126        |
| Autokorrigering              | 130<br>137 |
|                              | 137<br>137 |
| Tockonformat                 | 13/        |
| Styckeformat                 | 120<br>120 |
| Badara formatoring           | 137        |
|                              | 140<br>141 |
|                              | 141        |
|                              | 142        |
|                              | 14Z        |
| Skriva text i tabeli         | 14Z<br>142 |
| Infarkera rader och kolumner | 143        |
| Ta hart rader och kolumner.  | 143<br>142 |
|                              | 143        |
|                              | 144<br>144 |
|                              | 144<br>145 |
|                              | 145<br>145 |
|                              | 145        |
| Infoga ClipArt               | 146        |
| 9 POWERPOINT WEB APP         | 147        |
| Skriva och redigera text     | 147        |
| Välja tema                   | 147        |
| Śkriva text                  | 148        |
| Redigera text                | 148        |
| Flytta och kopiera text      | 148        |
| Presentationsbilder          | 149        |
| Bläddra mellan bilder        | 149        |
| Infoga bilder                | 149        |
| Flytta och sortera bilder    | 150        |
| ,<br>Kopiera bilder          | 150        |
| Ta bort bilder               | 151        |
| Format                       | 151        |
| Teman                        | 151        |
| Teckenformat                 | 151        |
| Styckeformat                 | 152        |
| Objekt                       | 153        |
| Infoga bild                  | 153        |
| Infoga ClipArt               | 154        |
| Formatera bild               | 155        |

| Anteckningar                           | 156 |
|----------------------------------------|-----|
| Läsvyn                                 | 157 |
| Bildspel                               | 158 |
| Visa bildspel                          | 158 |
| Dölja bilder                           | 159 |
| IO EXCEL WEB APP                       | 160 |
| Skriva och redigera text.              | 160 |
| Markera celler                         | 161 |
| Redigera celler                        | 161 |
| Radera cellinnehåll                    | 161 |
| Ångra                                  | 161 |
| Skapa serie med Autofyll               | 162 |
| Kopiera och flytta celler              | 163 |
| Söka data                              | 164 |
| Skapa formler                          | 165 |
| Enkel formel                           | 165 |
| Summera celler                         | 166 |
| Kopiera formel                         | 167 |
| Absoluta och relativa cellreferenser   | 167 |
| Formatera kalkylbladet                 | 168 |
| Formatera tal                          | 168 |
| Formatera tecken                       | 169 |
| Textiustering                          | 169 |
| Formatera celler                       | 170 |
| Rader och kolumner                     | 172 |
| Infoga rader och kolumner.             | 172 |
| Ta bort rader och kolumner             | 172 |
| Flytta/kopiera rader och kolumner      | 172 |
| Diagram                                | 173 |
| Skapa diagram                          | 173 |
| Flytta, redigera och ta bort diagram . | 174 |
| Lägga till diagramelement              | 174 |
| Ändra diagramtyp                       | 175 |
| Ändra data                             | 175 |
| Infoga funktion.                       | 176 |
| Tabeller                               | 178 |
| Skapa tabell                           | 178 |
| Infoga data.                           | 178 |
| Sortera data                           | 179 |
| Filtrera data                          | 179 |
| Bladflikar                             | 180 |
| Byta namn på blad                      | 180 |
| Ta bort blad                           | 180 |
| Infoga blad                            | 180 |
|                                        | 100 |

| II BILDER, FILMER OCH MUSIK 181      | 1        |
|--------------------------------------|----------|
| Importera/spara bilder               | 0        |
| Spara bilder från Internet           |          |
| Importera bilder från                |          |
| flyttbara lagringsmedia              |          |
| Importera bilder från                |          |
| digitalkamera/mobilkamera            |          |
| Visa bilder                          | Å        |
| Windows fotovisare                   | E        |
| Skriva ut bilder                     | A        |
| Visa filmer                          | L        |
| Lyssna på musik                      | <u>۱</u> |
| Köpa musik                           | ç        |
| Kopiera musik                        |          |
| Rippa musik från cd                  |          |
| Synkronisera musik till              |          |
| ,<br>mobil/mp3-spelare               | ι        |
|                                      |          |
| I2 ANPASSA WINDOWS 194               |          |
| Kontrollpanelen                      |          |
| Skrivbordets utseende 195            |          |
| Gränssnittet Windows Aero 195        | I        |
| Teman 196                            | I        |
| Fönsterfärg                          | E        |
| Skrivbordets bakgrund                | E        |
| Skärmsläckare                        |          |
| Spara eget tema                      |          |
| Bildskärmen 203                      |          |
| Bildskärmsupplösning                 | F        |
| Storlek på text och objekt 204       |          |
| Aktivitetsfältet                     | S        |
| Fästa objekt                         |          |
| Flytta knappar 206                   |          |
| Ta bort knappar                      |          |
| Egenskaper för aktivitetsfältet 207  |          |
| Start-menyn                          |          |
| Fästa objekt                         |          |
| Egenskaper för Start-menyn 209       | <u>\</u> |
| Snabblänkslistor                     | Ś        |
| Fästa objekt i snabblänkslista211    |          |
| Ta bort objekt i snabblänkslista 212 | ,        |
| Rensa listor                         |          |
| Lägga till enheter och skrivare 214  |          |
| Kontroll av användarkonto, UAC 218   |          |

| . 181 | I3 SÄKERHET                | .219  |
|-------|----------------------------|-------|
| 181   | Datasäkerhet               | 219   |
| 181   | Brandvägg                  | 219   |
|       | Nätfiske                   | 220   |
| 182   | Virus                      | 220   |
|       | Olika typer av skadlig kod | 222   |
| 184   | Virusskydd                 | 224   |
| 185   | Åtgärdscenter              | 226   |
| 185   | Brandvägg                  | 228   |
| 187   | Aktivitetshanteraren       | 229   |
| 190   | Lösenord                   | 229   |
| 191   | Windows Update             | 230   |
| 192   | Säkerhetskopiering         | 231   |
| 192   | Säkerhetskopiera filer.    | 231   |
| 192   | Återställa säkerhetskopia  | 233   |
|       | Lagra säkerhetskopior      | 234   |
| 193   |                            | 235   |
|       | Källhänvisning             | 236   |
| . 194 | Fildelning                 | 236   |
| 194   | Programlicenser            | 237   |
| 195   | -                          |       |
| 195   | I4 INTERNETTJÄNSTER        | .238  |
| 196   | Internetbanker             | 239   |
| 198   | E-legitimation             | 240   |
| 199   | E-handel                   | 241   |
| 201   | Handla på Internet         | 242   |
| 202   | Säkerhet                   | 243   |
| 203   | Olika betalningssätt       | 243   |
| 203   | Pdf-dokument               | 244   |
| 204   | Öppna ett pdf-dokument     | 245   |
| 205   | Sociala medier             | 246   |
| 205   | Sociala nätverk            | 246   |
| 206   | Bloggar                    | 247   |
| 206   | Mikrobloggar               | 248   |
| 207   | Chatt                      | 248   |
| 208   | Musik, foton, filmer       | 249   |
| 208   | RSS-flöden                 | 250   |
| 207   | Webbradio och tv           | 250   |
| 210   | Spel                       | 252   |
| 211   | Användbara webbtjänster    | 253   |
| 212   | Telefonnummer och adresser | 253   |
| 213   | Kartor och vägbeskrivning  | 254   |
| 214   | Uppslagsverk               | 255   |
| 218   | Jämföra priser             | . 256 |
|       | Köpa eller sälja begagnat  | . 257 |
|       | Sjukdomar och vård         | 258   |
|       | SAKREGISTER                | .259  |

# 2 Komma igång

| Start-menyn 18        | Ordna fönster 27        |
|-----------------------|-------------------------|
| Aktivitetsfältet      | Växla mellan fönster 31 |
| Arbeta med fönster 23 | Visa skrivbordet        |

När du arbetar i Windows arbetar du i olika typer av fönster. På Start-menyn hittar du de olika programmen som finns på datorn, och du startar också programmen via Start-menyn. När du startar ett program visas det i ett programfönster, och arbetar du med filer och mappar visas dessa i ett mappfönster.

# **START-MENYN**

När du klickar på knappen **Start** längst ner till vänster på skärmen, öppnas **Start**menyn. Den består av flera olika klickbara länkar som antingen startar ett program eller tar dig till olika ställen på din dator.

Till vänster på menyn visas de program som du använder oftast. Du kan ta bort program men även fästa program på **Start**-menyn om du vill att de alltid ska visas där, läs mer om detta längre fram i boken. De program som du fäster på menyn visas högst upp i den vänstra listan.

För att starta ett program klickar du på det. Om det visas en pil till höger om namnet finns en så kallad snabblänkslista kopplad till kommandot.

Längst ner till vänster finns en sökruta som du kan använda om du vill söka efter objekt på datorn. Även detta beskrivs längre fram i boken.

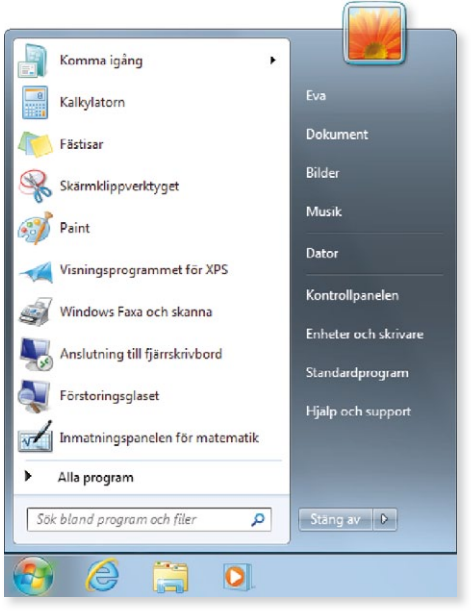

Om du är osäker på var en länk går eller vad ett program gör, kan du alltid hålla muspekaren över länken. Då visas en ruta med förklarande information. Högst upp till höger på menyn visas användarnamnet på den person som är inloggad. Klickar du på namnet öppnas ett mappfönster med den personens mappar och filer.

Under användarnamnet finns länkar direkt till de personliga mapparna **Dokument**, **Bilder** och **Musik**.

Nedanför de personliga mapparna finns ytterligare några länkar till användbara funktioner som vi kommer att titta på i denna bok. Klickar du till exempel på **Dator** visas datorns enheter i ett mappfönster, via **Kontrollpanelen** har du möjlighet att göra inställningar i operativsystemet samt anpassa bland annat skrivbordet, och via **Hjälp och support** startar du hjälpfunktionen i Windows.

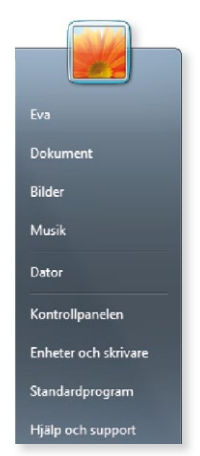

### Alla program

Hittar du inte det program som du vill starta klickar du på **Alla program** längst ner på **Start**-menyn. Nu ändras innehållet på menyn och du kan bläddra bland övriga program som finns installerade på datorn. Om alla program inte får plats på menyn använder du rullningslisten som visas till höger om listan.

Klickar du på ytterligare en mapp, till exempel på **Tillbehör**, visas de alternativen direkt under mappnamnet. Vill du komprimera (stänga) mappen klickar du på dess namn igen.

Klicka på **Föregående** längst ner för att gå tillbaka till föregående meny.

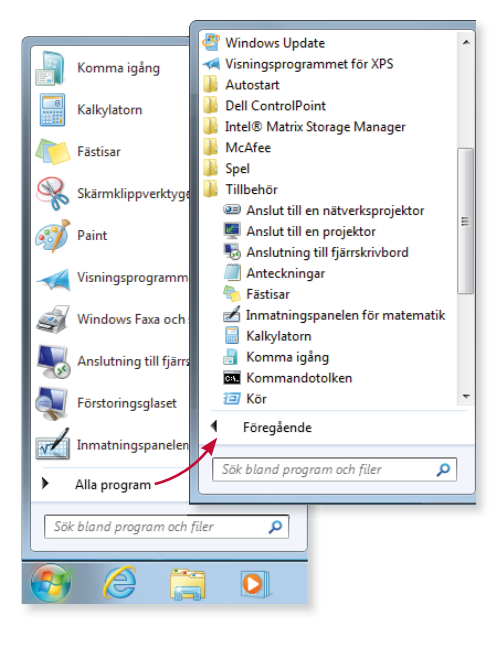

## Snabblänkslistor

I Windows 7 finns den nya funktionen snabblänkslistor som visas för respektive program på Start-menyn. De kan innehålla senast använda dokument, fastnålade dokument eller aktiviteter.

- l Öppna Start-menyn.
- 2 Om en pil visas bredvid programnamnet finns en snabblänkslista, peka på kommandot så visas en lista till höger på **Start**-menyn.
- 3 Klickar du på något namn i snabblänkslistan startar programmet och den filen öppnas.

Klickar du på programnamnet (till vänster) startar programmet utan att något dokument öppnas. I vissa program visas dock ett tomt dokument.

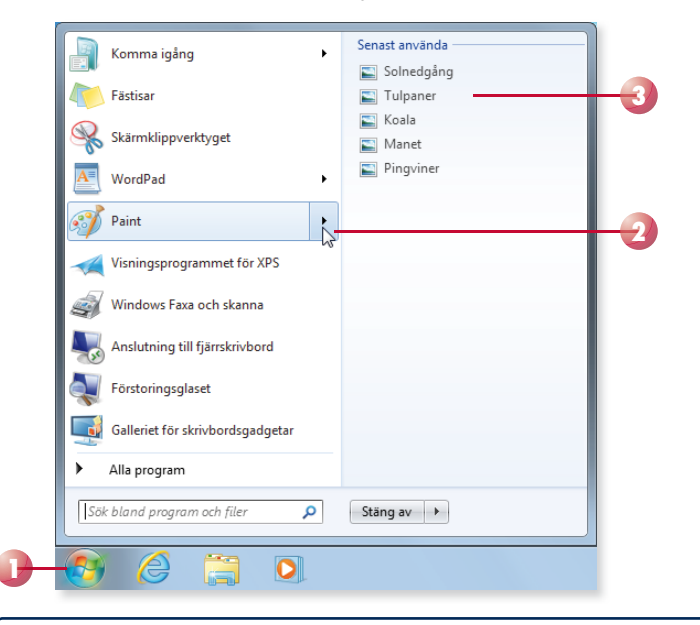

På samma sätt som du kan fästa program på Start-menyn kan du fästa objekt i snabblänkslistorna. Läs mer om detta längre fram.

### **Uppgift: Start-menyn**

Öppna Start-menyn och ta reda på vilka program som finns installerade på datorn. Öppna någon av de tillgängliga snabblänkslistorna.

Starta tillbehörsprogrammen WordPad och Paint från Start-menyn.

Öppna ett mappfönster med dina personliga mappar.

Låt fönstren vara öppna till nästa uppgift.

# AKTIVITETSFÄLTET

Längst ner på skärmen finns aktivitetsfältet som du använder för att starta program och växla mellan program. Här ser du vilka program som är igång och vilket som är aktivt. Alla program, fönster eller mappar som är öppna visas i aktivitetsfältet.

# Starta program

Som standard finns **Start**-knappen och ytterligare tre knappar i aktivitetsfältet; Internet Explorer, Utforskaren och Windows Media Player. För att starta något av de programmen klickar du på knappen. Om programmet redan är startat klickar du på samma knapp för att visa fönstret. Vill du öppna ytterligare ett fönster för ett redan startat program håller du ner **Skift**-tangenten och klickar på knappen.

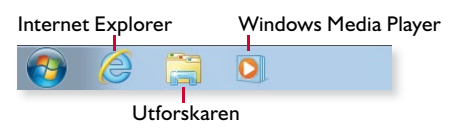

Du ser att ett program är startat genom att knappen är markerad. Är programmet dessutom aktivt visas knappen med en ljusare färg.

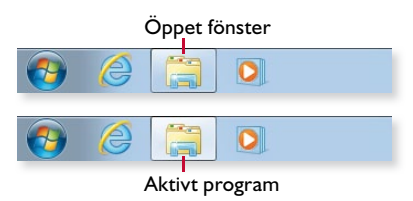

Finns det flera fönster öppna för samma program visas även detta på knappen. I bilden till höger finns det två fönster öppna i Utforskaren.

Finns det tre eller fler fönster öppna ser knappen ut som på bilden bredvid.

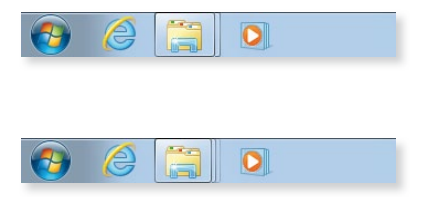

Du kan anpassa aktivitetsfältet och fästa egna knappar för program som du ofta använder. Läs mer om detta i avsnittet Snabblänkslistor på sidan 210.

# Snabblänkslistor

Många av knapparna i aktivitetsfältet innehåller även så kallade snabblänkslistor. Med hjälp av dessa kan du starta programmet och direkt öppna ett objekt som du nyligen har öppnat, eller som du ofta använder.

Tack vare snabblänkslistorna kommer du åt de objekt som du använder varje dag, lika enkelt som du startar själva programmet.

Beroende på vilket program listan är kopplad till visas olika typer av objekt. I Internet Explorer visas ofta besökta webbsidor, i Utforskaren visas ofta använda mappar och i Paint visas senast använda dokument.

- För att öppna ett tidigare öppnat objekt, eller något av de fastnålade favoritobjekten, högerklickar du på programknappen i aktivitetsfältet.
- 2 Klicka på önskat objekt under **Ofta använda**/**Senast använda**. Under **Fastnålat** visas de objekt som du har fäst i listan.

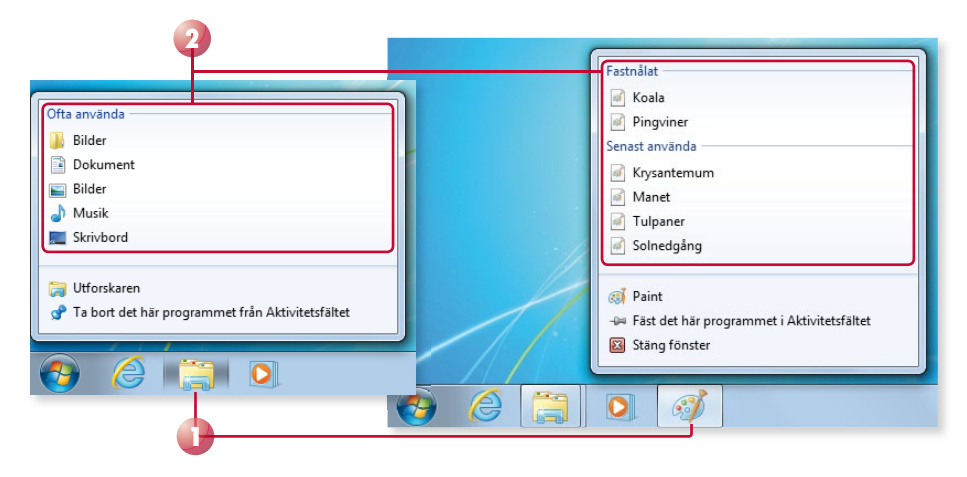

l stället för att högerklicka kan du peka på knappen och dra den mot skrivbordet, då visas samma meny.

På samma sätt som du kan fästa program i aktivitetsfältet kan du fästa objekt i snabblänkslistorna. Läs mer i avsnittet Snabblänkslistor på sidan 210.

### Uppgift: Aktivitetsfältet

Se till att fönstren från föregående uppgift är öppna.

Ta reda på vilka program som du har tillgång till via aktivitetsfältet. Högerklicka på knappen WordPad och kontrollera vad som visas i snabblänkslistan.

Öppna ytterligare ett mappfönster för Utforskaren via aktivitetsfältet.

Låt fönstren vara öppna till nästa uppgift.

# 9 PowerPoint Web App

| Skriva och redigera text 147                        | 7 A             | Anteckningar | 56       |
|-----------------------------------------------------|-----------------|--------------|----------|
| Presentationsbilder 149                             | ) L             | äsvyn I.     | 57       |
| Format                                              | I B             | Bildspel I   | 58       |
| Objekt                                              | 3               |              |          |
| Presentationsbilder 149<br>Format 151<br>Objekt 153 | 9 L<br>I B<br>3 | äsvyn        | 57<br>58 |

PowerPoint är ett presentationsprogram där du kan skapa snygga presentationer med texter och bilder som du kan visa som bildspel eller skriva ut.

# SKRIVA OCH REDIGERA TEXT

När du skapar en ny presentation i PowerPoint Web App visas det i redigeringsvy. Du börjar med att välja det tema som presentationen ska ha, och därefter visas en tom bild med två platshållare för text. All text du skriver placeras i platshållare.

# Välja tema

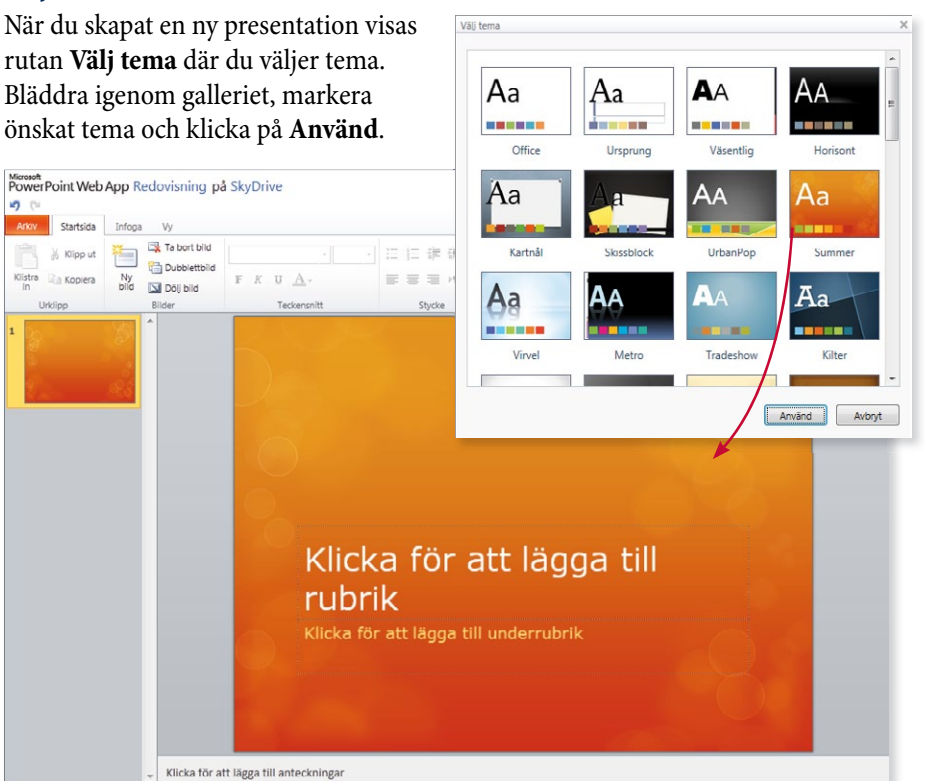

Ett tema innehåller en uppsättning färger och teckensnitt som hjälper dig att skapa en professionell presentation. Även platshållarnas placering är anpassade efter olika teman. Med hjälp av teman kan du lätt få en enhetlig utformning på alla presentationer som du skapar i PowerPoint. Byter du tema ändras färger, teckensnitt och platshållarnas placering.

# Skriva text

En presentation består av ett antal sidor, som i PowerPoint kallas för bilder. Presentationen inleds med en rubrikbild där du kan skriva en titel på presentationen.

- För att infoga text klickar du i en platshållare och skriver önskad text.
   Du infogar nya rader/stycken genom att trycka på **Retur**.
- 2 När du är nöjd med innehållet klickar du utanför platshållaren, på en tom yta, för att bekräfta. Presentationen sparas då automatiskt.

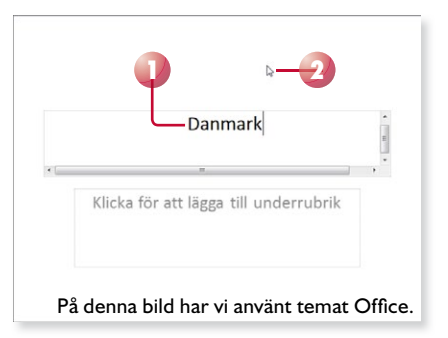

# Redigera text

Vill du redigera texten klickar du i platshållaren igen. Placera insättningspunkten där du vill lägga till text och skriv den nya texten som då infogas. För att markera text drar du med musen, eller dubbelklickar för att markera ett ord eller trippelklickar för att markera hela stycket.

För att radera trycker du på **Delete** eller **Backsteg**. Ångrar du den senaste åtgärden kan du klicka på knappen **Ångra** i verktygsfältet.

# Flytta och kopiera text

Precis som i Word kan du flytta och kopiera texter med hjälp av gruppen Urklipp.

- I Markera den text som du vill flytta eller kopiera. Visa fliken Startsida och klicka på Klipp ut för att flytta texten eller på Kopiera för att kopiera texten.
- 2 Placera insättningspunkten där du vill infoga texten och klicka på **Klistra in** i gruppen **Urklipp**.

Första gången du använder Urklipp får du en fråga om du tillåter att webbsidan använder funktionen. Om webbläsaren inte tillåter det kan du använda kortkommandon, se nedan.

När du flyttar och kopierar text kan du använda kortkommandon. Du klipper ut genom att trycka på **Ctrl+X**, och kopierar med **Ctrl+C**. För att klistra in trycker du på **Ctrl+V**.

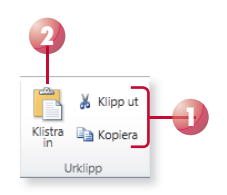

# PRESENTATIONSBILDER

I en presentation kan du ha många bilder. När du lägger till en bild använder du någon av PowerPoints färdiga bildlayouter, som består av en eller flera platshållare för rubrik och innehåll (texter, bilder med mera).

Bildlayouten styr vilka platshållare som bilden kommer att innehålla. Layouten **Rubrik och innehåll** innehåller en platshållare för rubrik och en för innehåll (text eller bild).

# Bläddra mellan bilder

När du ska visa en annan bild markerar du den bild som du vill arbeta med genom att klicka på miniatyrbilden till vänster i fönstret. När du pekar på en bild visas dess rubrik i en liten textruta. Den aktiva bilden är markerad med en orange ram.

# Infoga bilder

När du skapar en ny tom presentation, börjar du med en bild och bygger sedan ut presentationen genom att lägga till fler bilder. Nya bilder infogas efter aktuell bild.

- l Visa fliken Startsida och klicka på Ny bild i gruppen Bilder.
- 2 Markera önskad bildlayout och klicka på Lägg till bild.
- 3 Klicka i platshållarna och skriv den text som bilden ska innehålla.

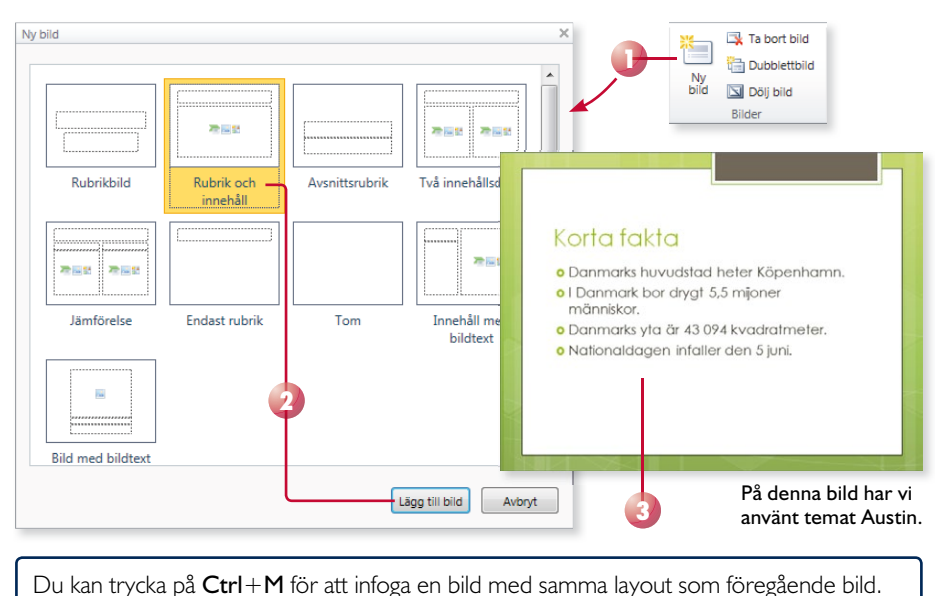

### **Uppgift: Skapa presentation**

Logga in på SkyDrive och skapa en ny PowerPoint-presentation i mappen **Utbildning**. Ge presentationen namnet **Drömresan** och använd temat **Vandring**.

Skriv rubriken **Drömresan** på första sidan och skriv ditt namn som underrubrik. Lägg till två bilder (med layouten **Två innehållsdelar**) för olika resmål samt en bild med fakta om landet (med layouten **Rubrik och innehåll**). Det kan till exempel se ut så här:

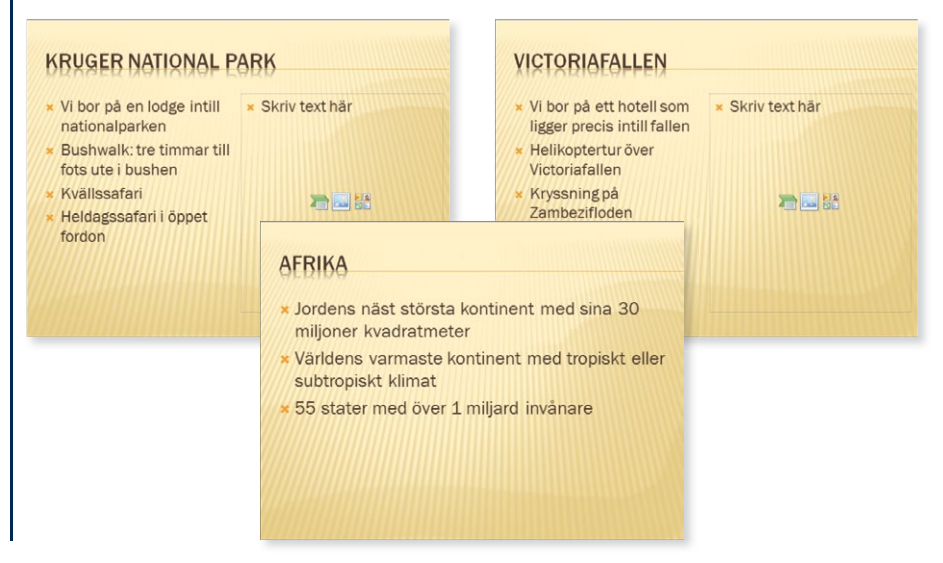

# Flytta och sortera bilder

Med hjälp av miniatyrbilderna kan du enkelt ändra ordningen på bilderna. Markera den bild som ska flyttas genom att klicka på den. Peka på bilden, håll ner musknappen och dra bilden till den nya positionen. Släpp musknappen.

Du kan även använda gruppen **Urklipp** på fliken **Startsida** för att flytta en markerad bild. Klicka på **Klipp ut**, markera bilden som ska vara före den urklippta bilden och klicka på **Klistra in**.

# Kopiera bilder

För att lägga till en bild kan du även kopiera en befintlig bild. Kopian infogas efter aktuell bild.

- I Markera den bild som du vill kopiera.
- 2 Visa fliken **Startsida** och klicka på **Dubblettbild** i gruppen **Bilder**.

Du kan även använda gruppen **Urklipp** på fliken **Startsida** för att kopiera en bild. Markera bilden, klicka på **Kopiera**, markera den bild som ska komma före kopian och klicka sedan på **Klistra in**.

Ta bort bild

🔟 Dölj bild

Bilder

bild

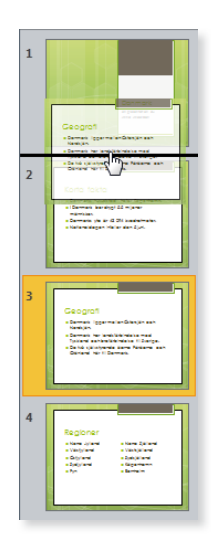

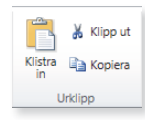